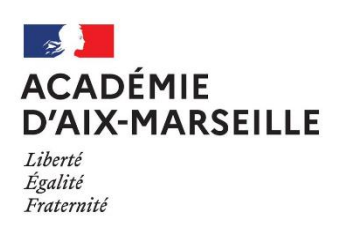

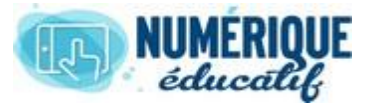

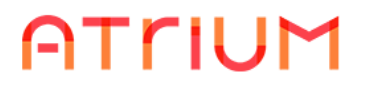

**MESSAGERIE** 

2020/2021 Atrium Version V1.22.4

## INSÉRER UNE IMAGE DANS UN MESSAGE

1. Cliquer sur l'enveloppe pour accéder à la messagerie Atrium.

| ATRIUM             | L'environnement numérique<br>éducatif régional | Administration 🕤 | Mes sites 💿 | 🕜 René CAILLIE 🔽 🗹 😯 |
|--------------------|------------------------------------------------|------------------|-------------|----------------------|
| Accueil Calendrier | Documents Messagerie                           |                  |             | Fermer l'application |
| A Messages reçus   | 🖌 Ecrire un message 🛛 🗁 Ajouter un répertoire  |                  | Rechercher  | Rechercher           |

- 2. Cliquer sur « Ecrire un message »,
  - 2.1 Renseigner « Les destinataires » et « Objet », puis taper votre « Texte ».

| Destinataires                                              |
|------------------------------------------------------------|
|                                                            |
|                                                            |
| Copies Cachées                                             |
| Pièces jointes                                             |
| Joindre un document ATRIUM                                 |
| Message                                                    |
| Message sauvegardé le 11/3/2016 09:48:31                   |
| Objet 1- MESSAGERIE  1.6- Insérer une image                |
| Contenu                                                    |
| $\begin{array}{c c c c c c c c c c c c c c c c c c c $     |
| Tutoriel comment insérer une image dans un message Atrium. |

2.2 Placer le curseur à l'endroit où vous voulez insérer l'image en question. puis cliquer sur le bouton <u>Image</u> : de la barre d'outils.

Une fenêtre « Propriétés de l'image » s'ouvre, plusieurs possibilités s'offrent :

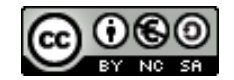

L'image est sur une page web, <u>saisisser</u> alors l'adresse de l'image (lien URL), puis valider sur OK. L'image apparaîtra dans le message.

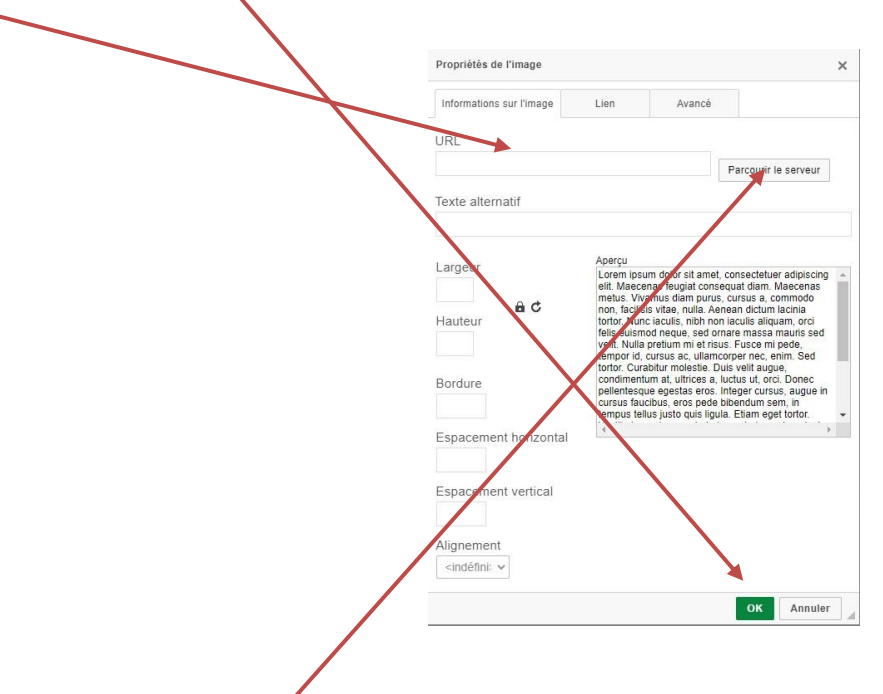

SINON, cliquer sur Explorer le serveur, une nouvelle fenêtre s'ouvre,

| ▲   https://www.a         | rium-paca.fr/html/js/editor/ckeditor/editor/filemanager/browser/liferay/browser.html?Conn      |
|---------------------------|------------------------------------------------------------------------------------------------|
| Resource Type<br>Document | 4977484 - ABDENBI BHAR 10631 - Assistance 5087717 - Maths-sciences-380195                      |
|                           | 380195 - Ip-lyo-metier-rene-cailie-13011                                                       |
|                           |                                                                                                |
|                           | Create New Folder Upload a new file in this folder Parcourir Aucun fichier sélectionné. Upload |

<u>Sélectionner</u> l'image si elle est sur le serveur (aller à l'endroit où elle est placée) puis <u>Valider</u>, sinon cliquer sur « <u>Parcourir...</u> » et <u>sélectionner</u> le fichier image sur votre disque dur local ou sur une clé USB, puis cliquer sur « <u>Upload</u> » pour le télécharger sur le serveur, ensuite cliquer sur <u>OK</u> pour valider. L'image apparaîtra dans le message.

3. Cliquer sur le bouton : Envoyer

pour terminer votre action.

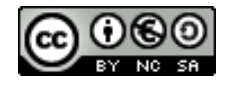